## Work and Income payments to your myKindo account

Kindo and Work and Income (WINZ) are working together, so you can access financial support for school items that are available on your Kindo School shop.

## What you need to do

- 1. Login to your myKindo account.
- 2. Select the items you need to purchase (that WINZ will be making the payment for) and add to your cart.
- 3. Select Checkout.
- 4. Click Top up and Place Order.
- 5. The amount you need to top up will be highlighted so you can click Continue.
- 6. Select the Internet Banking (at your bank) and then Continue.
- 7. A screen "Open your internet banking now" will appear (see image on the right).
- 8. Record the Reference number and amount of the transaction.
- 9. Click I have completed my transaction at the bank to save your purchase.
- 10. When funds are received in your account, your purchase will be completed, and you will receive a Top Up Receipt and an Order Confirmation. Please check for BOTH emails and get in touch with our Kindo helpdesk if there are any issues. Email: hello@mykindo.co.nz or freephone: 0508 454 636.

PLEASE TAKE THE BELOW INFORMATION TO YOUR CASE MANAGER

**You will need to give your Case Manager the below information**- Kindo Supplier Number, Your Kindo Member number and the Amount so they can complete the payment and purchase for you.

| Your WINZ Case Manager needs this info: |  |
|-----------------------------------------|--|
| Kindo Supplier Number: CUR001872643     |  |
| Kindo member number: (6 digit number)   |  |
| Amount:                                 |  |

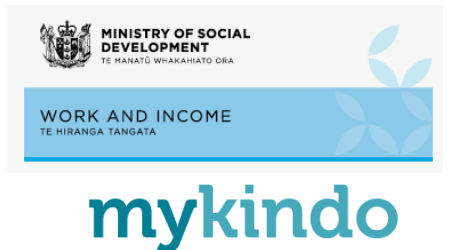

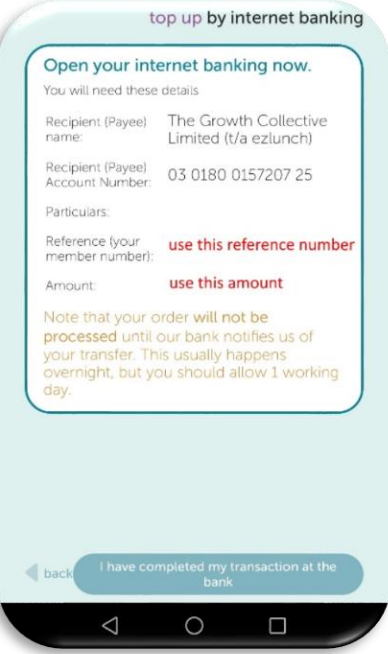